# **SOP for Self-service Password Reset**

System/Service Owner: IMS Team

Document release date:

23-Jun-2022

1. Go to <u>https://www.office.com/</u> and click "Sign in".

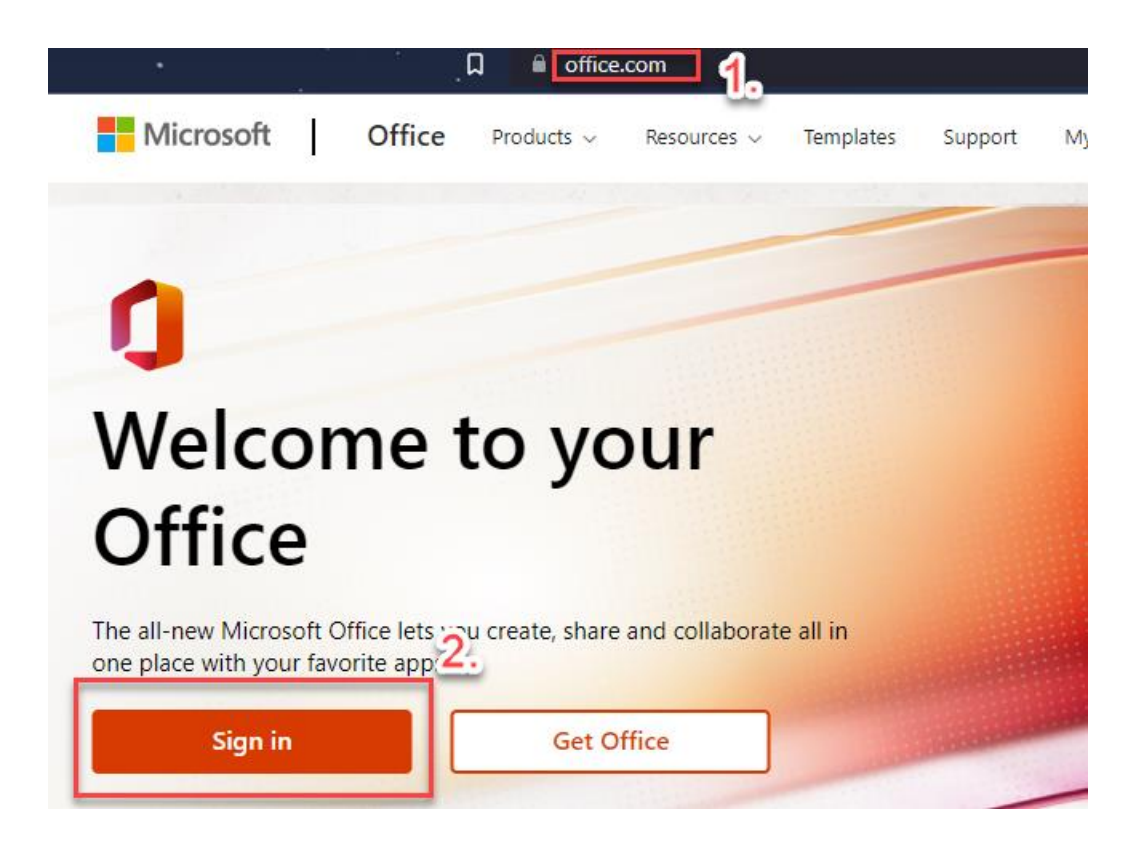

2. Enter your Office Email Account which you want to reset password and click "Next".

| Sign in     |               |      |   |  |
|-------------|---------------|------|---|--|
| Usernam     | e@yoma.com.mm |      | - |  |
| No account? | Create one!   |      | 2 |  |
| Carreaccess | your account. |      |   |  |
|             | Back          | Next |   |  |

3. Click "Forgot my password".

| ← username@yc                  | ma.com |         |  |
|--------------------------------|--------|---------|--|
| Enter passwo                   | ora    |         |  |
| Password<br>Forgot my password | 1.     |         |  |
| -                              |        | Sign in |  |

4. Put your Email Account again and enter the characters in the picture. Then click "Next".

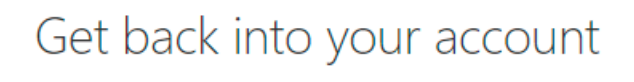

#### Who are you?

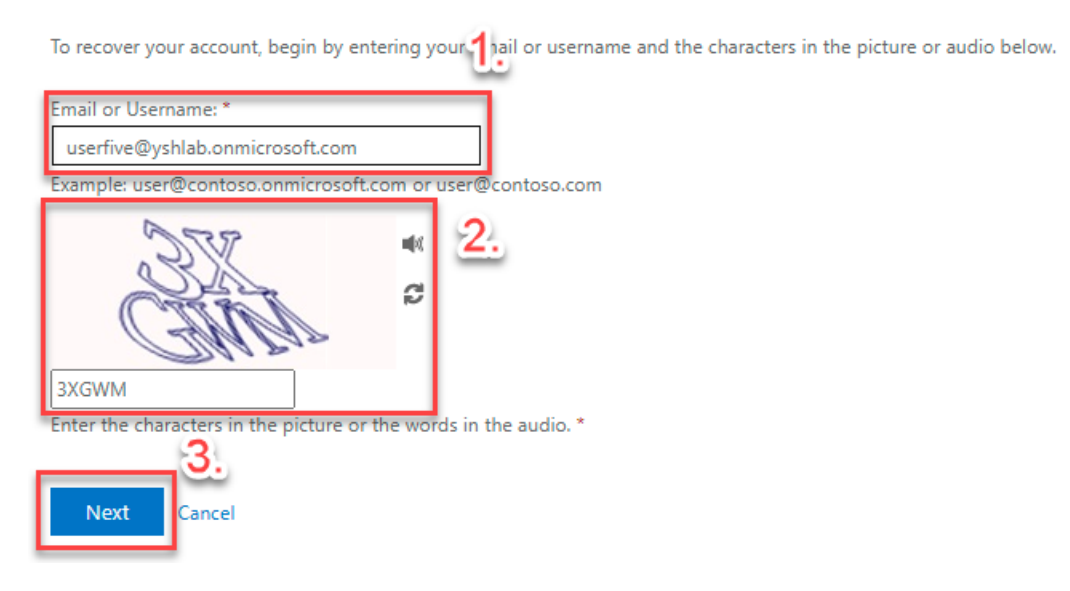

5. Select "I forgot my password" and click "Next".

#### Microsoft

## Get back into your account

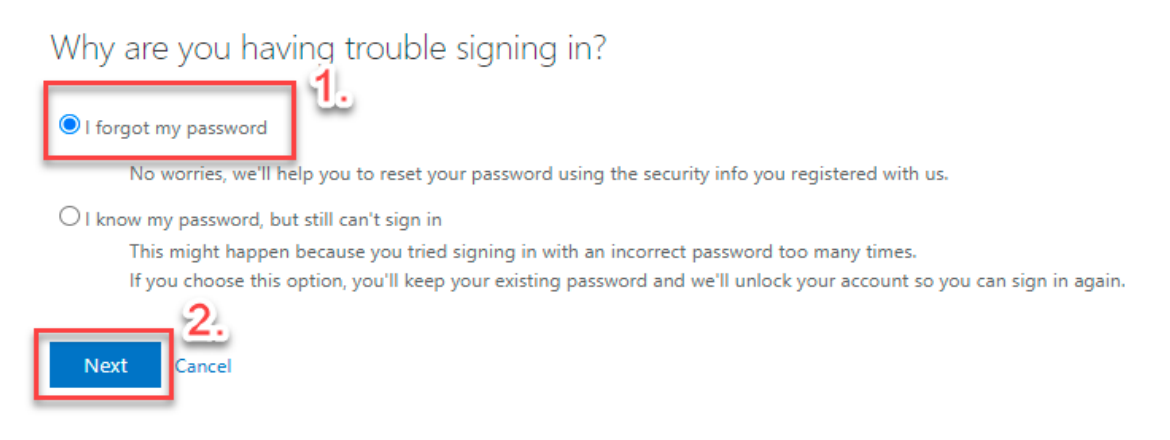

6. Put your mobile phone number that you registered and click "Text".

#### Microsoft

## Get back into your account

verification step 1 > choose a new password

Please choose the contact method we should use for verification:

| • Text my mobile phone | In order to protect your account, we need you to enter your complete mobile phone number (*********66) below. You will then receive a text message with a |
|------------------------|----------------------------------------------------------------------------------------------------|
|                        | verification code which can be used to reset your password.                                                                                               |
|                        | +959777<br>2.<br>Text                                                                                                    |

7. Put the verification code form you phone and click "Next".

#### Microsoft

## Get back into your account

verification step 1 > choose a new password

Please choose the contact method we should use for verification:

| • Text my mobile phone | We've sent you a text message containing a verification code to your phone. |
|------------------------|-----------------------------------------------------------------------------|
|                        | 119754                                                                      |
|                        | Next Try again Contact your administrator                                   |

8. Enter your new password and confirm new password and click "Finish".

#### Microsoft

## Get back into your account

verification step 1 <> choose a new password

| * Enter new password:   | <u>1</u> . |  |
|-------------------------|------------|--|
| •••••                   | ]          |  |
| * Confirm new password: |            |  |
| •••••                   | ]          |  |
| Finish Cancel           | -          |  |
| 2.                      |            |  |

9. Your password reset process is completed and now you can login with your new Password.

### **Group Technology Support**

- Contact Helpdesk
  - Email: <u>helpdesk@yoma.com.mm</u>
  - Hot Line: +95 01 368 7766
  - Extension: 8302
  - Ticketing Portal: https://helpdesk.yomagroup.io